Inteligente Aufgabewarteschlange

Schritt für Schritt Anleitung für die intelligente Aufgabenwarteschlangenposten

Die intelligente Aufgabenwarteschlange ermöglicht es Ihnen die vollautomatische Überwachung Ihrer Aufgabenwarteschlange mit der Möglichkeit einzelne Aufgabenwarteschlangenposten beim Auftreten von Fehlern bzw. bei Abbrüchen automatisiert neu zu starten. Selbstverständlich kann das System Sie hierzu falls gewünscht per E-Mail informieren.

## Kompatible mit:

- Microsoft Dynamics 365 Business Central Essential
- Microsoft Dynamics 365 Business Central Premium

Unterstütze Sprachen:

- Deutsch
- Englisch

Zunächst ordnen Sie sich das Rollencenter des Moduls zu:

| Bearbeiten - Meine Einste                     | llungen - ADMIN 🖉                           | $\times$ |
|-----------------------------------------------|---------------------------------------------|----------|
| Rolle                                         | Intelligente Aufgabewarteschlange           |          |
| Mandant · · · · · · · · · · · · · · · · · · · | BFN Event GmbH                              |          |
| Arbeitsdatum                                  | 07.03.2022                                  |          |
| Region                                        | German (Germany)                            |          |
| Sprache · · · · · · · · · · · · · · · · · · · | German (Germany)                            |          |
| Zeitzone                                      | (UTC+01:00) Amsterdam, Berlin, Bern, Ro     |          |
| Benachrichtigungen                            | Ändern, wann ich Benachrichtigungen erhalte | 2.       |
| Unterrichtstipps                              |                                             |          |
| Dateien                                       |                                             |          |
| Cloud-Speicher                                | Dateien von Administrator auf OneDrive      |          |
| Sicherheit                                    |                                             |          |
| Ihre letzte Anmeldung erfolgte am 07.         | 03.22 11:19.                                |          |
|                                               |                                             |          |
|                                               | OK Abbreche                                 | en       |
| n erscheint folgendes Rollencen               | ter:                                        |          |

| BFN Event GmbH Einrichtung - Einrichtung - E |                                            |                                                  |                            |
|----------------------------------------------------------------------------------------------------|--------------------------------------------|--------------------------------------------------|----------------------------|
| <sup>Obeschuit</sup><br>Du hast 0 Neustarts in diesem                                                                                                    |                                            | Aktionen  Offne die Aufgabenwarteschlangenposten | > Öffne die Monitoring His |
| Monat.                                                                                                    |                                            |                                                  |                            |
| e ः ः<br>Intelligente Aufgabenwarteschlangen Stapel Dokumente                                                                                                    |                                            |                                                  |                            |
| Today     All       Peediger     Peediger       O     Instit Avcahl v       O     O       O     O       O     O       O     O       O     O       O     O       O     O       O     O       O     O                                                                                                    | Adiv<br>Adive                              |                                                  |                            |
| Einblicke Power BI-Berichte ~                                                                                                    | Berichteingang V                           |                                                  |                            |
| Es sind keine aktivierten Berichte vorhanden. Berichte auswählen                                                                                                    | benchiselingung +                          |                                                  |                            |
|                                                                                                    | Datum/Uhrzeit der Entellung 4 Beschreibung | Ausgabeart<br>nichts angezeigt werden)           |                            |
|                                                                                                    |                                            |                                                  |                            |
|                                                                                                    |                                            |                                                  |                            |
|                                                                                                    |                                            |                                                  |                            |

Im nächsten Schritt führen Sie die Grundeinrichtung durch. Hierzu öffnen Sie bitte zunächst die Page Standard Monitoring Code.

| BFN Event GmbH Einrichtung~                                  |                              |
|--------------------------------------------------------------|------------------------------|
| Öffne Standard Monitoring Code Einricht                      | ungsmonitoring Codes         |
| Du hast 0 mal e<br>diesem Monat                              | eine E-Mail in<br>versendet. |
| $\circ \bullet \circ$                                        |                              |
| <ul> <li>Öffne Standard Monitori</li> <li>General</li> </ul> | +  ∎ □ □ ✓ ✓ ng Code         |
| Beschreibung Dies ist der Standardeinrichtung                | Sende E-Mails ab eine 0      |
| Datumsformel zum au 1T                                       | Aktive Fehlerzähler          |
| Sende E-Mails bei jed 🕐 💽                                    | Anzahl aller Fehlermel 0     |
| Sende E-Mails ab eine 1                                      | Empfänger E-Mail             |

Standardmäßig ist das System wie oben gezeigt eingerichtet. Die Protokollposten des Moduls werden nach einem Tag gelöscht. Hierzu ist in dem Feld "Datumsformel zum automatischen Löschen der Historie" die Datumsformel "-1T" hinterlegt. Des Weitern ist das System standardmäßig so eingerichtet, dass bei jedem auftreten Fehler bzw. den daraus folgenden Neustarts des Aufgabenwarteschlangenpostens eine entsprechende E-Mail versendet wird. Im Feld "Empfänger E-Mail" hinterlegen Sie bitte noch die E-Mailadresse Ihres Administratoren bzw. der Person, die die Systememail erhalten soll.

Es steht Ihnen frei die Standardeinrichtung jederzeit nach Ihrem Belieben zu ändern. So ist es auch möglich sich per E-Mail informieren zu lassen, wenn ein Aufgabenwarteschlangenposten eine zuvor im Feld "Sende E-Mails ab einer Erfolgsanzahl von" Anzahl an erfolgreichen Durchläufen erreicht hat.

Neben der Standardeinrichtung können Sie eine Vielzahl von alternativen Einrichtungen nutzen, um Ihre Aufgabenwarteschlangen ganz individuell zu überwachen. Wollen Sie also einzelne Ihrer Aufgabenwarteschlangenposten abweichen behandeln nutzen Sie dazu bitte die "Einrichtungsmonitoring Codes".

Hierzu öffnen Sie die entsprechende Page:

| 5 Busi | ness Central                                                |
|--------|-------------------------------------------------------------|
|        | BFN Event GmbH Einrichtung $\sim$ =                         |
|        | Öffne Standard Monitoring Code Einrichtungsmonitoring Codes |

## Dann öffnet sich folgende Page:

| BFN Event GmbH Einrichtung                | ·       | =                                       |             |
|-------------------------------------------|---------|-----------------------------------------|-------------|
| Einrichtungsmonitoring Codes: Alle $\sim$ | ,∕⊃ Suc | chen 🕂 Neu ᆒ Löschen 🐺 Liste bearbeiten |             |
| Code †                                    |         | Beschreibung                            | Sen<br>Stat |
| PRIO1                                     | ÷       | Prio. 1 Aufgabenwarteschlangenposten    |             |
|                                           |         |                                         |             |

Hierüber können Sie wie gewohnt über "Neu" neue individuelle Einrichtungen anlegen oder bestehende Einrichtungen bearbeiten.

Hier wurde exemplarisch bereits eine "PRIO1" Einrichtung angelegt. Die Benamung ist natürlich frei wählbar.

Mit Hilfe der Einrichtungsmonitoring Codes lassen sich folgendes Verhalten einrichten:

| Gene    | ral                  |                  |                |                        |            |
|---------|----------------------|------------------|----------------|------------------------|------------|
| Code -  |                      | PRIO1            |                | Sende E-Mails ab eine  |            |
| Beschre | eibung               | Prio. 1 Aufgaben | warteschlanger | np Aktive Fehlerzähler |            |
| Datums  | sformel zum au       | -1T              |                | Anzahl aller Fehlermel |            |
| Sende I | E-Mails bei jed      |                  |                | Anzahl E-Mail Empfän   |            |
| Sende I | E-Mails ab eine      |                  |                | 1                      |            |
| Monit   | oring Recipients     | FactBox          | /erwalten      |                        | 1 <u>K</u> |
|         |                      |                  |                |                        |            |
|         | Monitoring Einrichtu | ungscode 1       | E-1            | Mail 🕈                 |            |

## Code = frei wählbar

Beschreibung = frei wählbar

"Datumsformel zum automatischen Löschen der Historie" hier können Sie die Datumsformel zum automatischen Löschen der Historie abweichend von der Standardeinrichtung einrichten. Sollten Sie es bspw. wünschen, dass Aufgabenwarteschlangenposten, der der Einrichtungscode Prio1 zugeordnet sind, die Historie nicht täglich sondern nur einmal in der Woche gelöscht werden soll, tragen Sie in das Feld einfach "-1W" ein.

"Sende E-Mails bei jeder Statusänderung": Möchten Sie stets informiert werden über jegliche Statusänderungen bei Ihren mit diesem Code belegten Aufgabenwarteschlangenposten, so aktivieren Sie diese Häkchen. Jede Änderung unabhängig von wem wird entsprechend zum Versand von E-Mails führen.

"Sende E-Mails ab einer Fehleranzahl von": Hier geben Sie die Anzahl der Fehler bzw. Neustarts an bei der Sie per E-Mail informiert werden wollen. Bspw. 5 würde bedeuten, sollte es bei einem Aufgabenwarteschlangenposten 5 mal an einem Tag zu einem Fehler und somit zu einem automatisches Neustart der Aufgabe führen, so werden Sie per E-Mail informiert. Bei einem Wert von 1 werden Sie stets über alle Neustarts direkt informiert.

Des Weitern können Sie einrichten ob Sie auch bei erfolgreichen Durchführungen informiert werden wollen. Hierzu tragen Sie in das Feld "Sende E-Mails ab einer Erfolgsanzahl von" einen entsprechend Wert ein.

Besonders wichtig ist natürlich die Hinterlegung der E-Mail-Adressen, der Mitarbeiterinnen und Mitarbeiter, die informiert werden müssen. Dies erfolgt im unteren Bereich der Page.

Das System ist nun soweit eingerichtet, dass Sie im nächsten Schritt die Aufgabenwarteschlangenposten den Einrichtungsmonitoring Codes zu ordnen oder zumindest die "Neustart" Funktionalität aktivieren.

Hierzu öffnen Sie bitte die Aufgabenwarteschlangenposten:

| <del>&lt;</del> | Aufgak        | penwarteschlan | genposten      | Ak         | ttionen<br>Öffne die | Aufgabenw    | varteschlar | ngenposten                        | > Öffne die Monitori               | ng Historie                             |   |
|-----------------|---------------|----------------|----------------|------------|----------------------|--------------|-------------|-----------------------------------|------------------------------------|-----------------------------------------|---|
|                 | ۶ مر          | Suchen + Ne    | eu 🐺 Liste bea | arbeiten   | 📋 Löschen            | 🖌 Bearbeiten | 🗟 Ansicht   | Fehler anzeigen                   | 🔊 Status auf 'Bereit' festlegen    | II Auf "Abwarten" setzen 🕨 Ne           | u |
|                 |               | Status         |                | Benutzer-I | ID                   |              |             | Art des auszuführender<br>Objekts | n ID des auszuführenden<br>Objekts | Beschriftung des auszuführenden Objekts |   |
|                 |               | Abwarten       |                | ADMIN      |                      |              |             | CodeUnit                          | 1350                               | Telemetry Management                    |   |
|                 |               | Bereit         |                | ADMIN      |                      |              |             | CodeUnit                          | 90143                              | External ACS Services                   |   |
|                 |               | Fehler         |                | ADMIN      |                      |              |             | CodeUnit                          | 90105                              | Process Web Order Job                   |   |
|                 |               | Fehler         |                | ADMIN      |                      |              |             | CodeUnit                          | 90106                              | SW EV Archive Order Job                 |   |
|                 |               | Beendet        |                | ADMIN      |                      |              |             | CodeUnit                          | 90109                              | SW Auto Post Shop Sales Header          |   |
|                 |               | Abwarten       |                | ADMIN      |                      |              |             | CodeUnit                          | 90000                              |                                         |   |
|                 |               | Bereit         |                | ADMIN      |                      |              |             | CodeUnit                          | 90142                              | External ACS Processing                 |   |
|                 |               | Fehler         | :              | ADMIN      |                      |              |             | CodeUnit                          | 80024                              | SW Order Job                            |   |
|                 |               | Bereit         |                | ADMIN      |                      |              |             | CodeUnit                          | 70613821                           | BFNE Job Queue Services                 |   |
|                 | $\rightarrow$ | Abwarten       | :              | ADMIN      |                      |              |             | CodeUnit                          | 70613824                           | BFNE Restart Testcodeunit               |   |
|                 |               |                |                |            |                      |              |             |                                   |                                    |                                         |   |

Öffnen dann die entsprechende Karte:

| Aufgabenwartschlange - Kategoriencode ADMIN |
|---------------------------------------------|
| Aufgabenwarteschlange - Kategoriencode      |
| Benutzer-ID ADMIN                           |
|                                             |
| Maximale Anzahl von Ausführungsversuchen    |
| Verzögerung der erneuten Ausführung (Sek.)  |
| Letzter Bereit-Status 04.03.2022 11:23      |
| Samstags ausführen                          |
| Sonntaus ausführen                          |
| Datumsformel für nächste Ausführung         |
| Startzeit                                   |
| Endzeit                                     |
| Anzahl der Minuten zwischen Ausführungen    |
|                                             |
|                                             |

Und finden dort im unteren Beriech die Einstellung für das Monitoring.

Sofern Sie möchten, dass das System automatisch beim Auftreten eines Fehlers die Aufgabenwarteschlangenposten erneut aktiviert, aktivieren Sie dies über den Regler "Automatischer Neustart". Wünschen Sie darüberhinaus eine besondere Einrichtung in Bezug auf das Mailverfahren und die Mailadressaten, so wählen Sie zusätzlich noch einen entsprechenden Monitoring Einrichtungscode aus. Im obigen Beispiel wurde die Einrichtung "Prio1" ausgewählt. Somit wird bei dem Aufgabewarteschlangenposten die Standardeinrichtung übersteuert.

Wiederholen Sie diesen Vorgang für alle Aufgabenwarteschlangenposten, die automatisch neu gestartet und entsprechend überwacht werden sollen.

Nach der Einrichtung können Sie die Überwachung der Aufgabenwarteschlagenposten ruhigem Gewissens dem System überlassen und werden informiert sofern einmal ein Eingreifen notwendig sein sollte. Dies ist zum Beispiel der Fall, dass ein und derselbe Aufgabenwarteschlagenposten mehrfach in kurzem Abständen neu gestartet wurde. In diesem Fall ist es ratsam, den Aufgabewarteschlangenposten zu überprüfen.